## 【重要通知】瀏覽器網際網路設定請勾選 TLS 1.2

建議您

- 電腦的作業系統請務必至少更新為「Windows 10(含)以上版本」;「Mac OSX 10.9(含)以上版本」,瀏覽器則請搭配使用 Edge、Chrome 38(含) 以上或 Firefox 27(含)以上版本。
- 手機的作業系統請務必至少更新為「iOS 5(含)」、「Android 5(含)」
   以上,瀏覽器則請搭配使用 Safari 第 5 版(含)以上、Chrome 38(含)
   以上或Firefox 27(含)以上版本。
- 另外提醒Chrome 72 版(含)、Firefox 27(含)、Edge 以上版本,已有 自動支援TLS 1.2 無須設定。

若開啟網頁時出現「網路連線失敗」、或查詢時出現「無法顯示網頁」錯誤訊息, 請執行以下步驟:

← C (፩ | ⓐ https://ezpost.post.gov.tw

### 無法安全連線至此網頁

這可能是因為網站使用過時或不安全的 TLS 安全性設定。如果這個問題持續發生,請試著連絡網站擁有 人。 您的 TLS 安全性設定並未設定為預設,這也可能造成此錯誤。 試試看:

## < Internet Explorer >

Internet Explorer 已於 2022 年 6 月 15 日起停止服務,請更新至 Edge(已自動支援無須設定)或使用其他相容瀏覽器。

#### < Chrome >

Chrome 30(含)以上至 Chrome71(含)以下須進行下面設定 · Chrome 72 (含)以上已自動支援無須設定 ·

| 版本        | 釋出日期                       |  |
|-----------|----------------------------|--|
|           | ● 2013年9月18日(iOS)          |  |
| Chrome 30 | ● 2013 年 10 月 1 日(桌面)      |  |
|           | ● 2013 年 10 月 2 日(Android) |  |
| Chrome71  | ● 2018年12月4日               |  |
| Chrome 72 | ● 2019年1月29日               |  |

# 1. 於網址列輸入「Chrome://flags」

| ● 新分頁     | × +               | $\sim$ | -    | × |
|-----------|-------------------|--------|------|---|
| < > C & 1 | chrome://flags    |        |      | : |
|           |                   | Gma    | ∥ 圖片 |   |
|           | Google            |        |      |   |
|           | Q 搜尋 Google 或輸入網址 |        |      | ļ |

2. 找到「啟用的最高 TLS 版本」選項,原先的設定值為「預設」,若瀏 覽頁面仍有問題可將設定值更改為「TLS 1.2」,並按下「立即重新啟 動」套用更改的設定。如無法選擇 TLS 1.2 以上版本,請下載最新版 Chrome 並重新安裝。

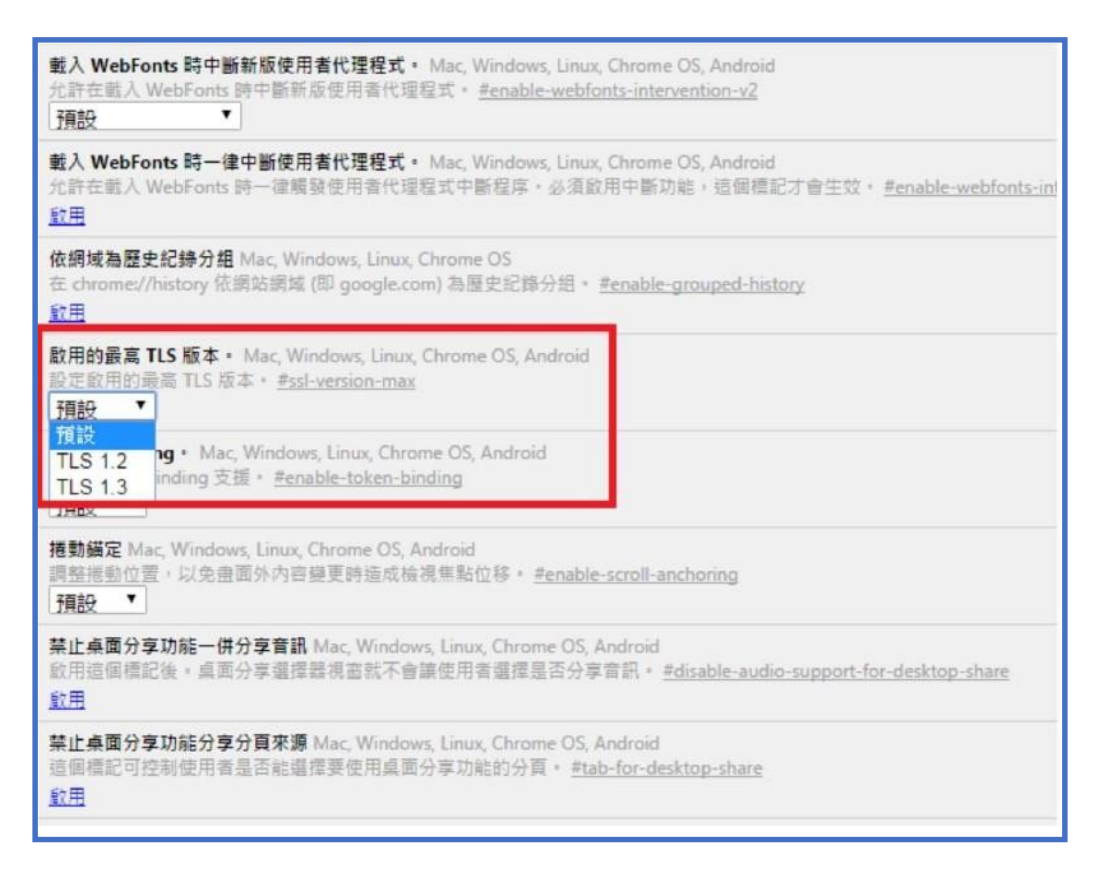

3. 設定完成,請點選確定後,並重新啟動 Chrome 瀏覽器。

### < Firefox >

Firefox 24 (含)以上至 Firefox 26 (含)以下須進行下面設定, Firefox 27 (含) 以上以自動支援無須設定。

| 版本         | 釋出日期               |
|------------|--------------------|
| Firefox 24 | ● 2013 年 9 月 17 日  |
| Firefox 26 | ● 2013 年 12 月 10 日 |
| Firefox 27 | ● 2014年2月4日        |

1. 在網址列輸入「about:config」

|   | ۵.            | f分頁 | × +                                   | - |            | ×  |
|---|---------------|-----|---------------------------------------|---|------------|----|
| ÷ | $\rightarrow$ | C   | Q about:config                        |   | ${igodot}$ | ≡  |
|   |               |     | <b>Firefox</b><br>G 使用 Google 搜尋或輸入網址 |   |            | \$ |

2. 此時出現警告畫面,按下按鈕並繼續。

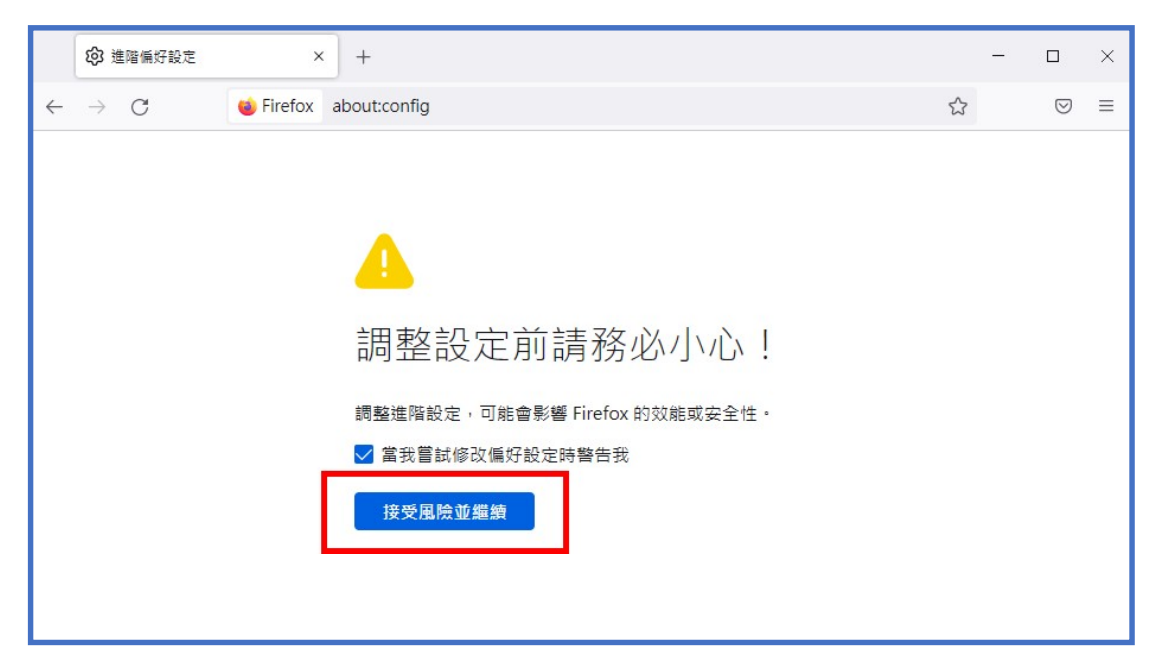

 在搜尋列上搜尋「tls」,會出現相關設定,找到 「security.tls.version.min」選項。如無此設定,請下載最新版 Firefox 並重新安裝。

| ◎ 進階偏好設定 × +                                                |       | - 0           |
|-------------------------------------------------------------|-------|---------------|
| $\leftarrow$ $\rightarrow$ C $\bullet$ Firefox about:config |       | ☆ ♡           |
| Q tls                                                       |       | 🗌 只顯示更改過的偏好設定 |
| security.tls.enable_0rtt_data                               | true  | ⇒             |
| security.tls.enable_delegated_credentials                   | true  | ⇒             |
| security.tls.enable_post_handshake_auth                     | false | ⇒             |
| security.tls.hello_downgrade_check                          | true  | ⇒             |
| security.tls.insecure_fallback_hosts                        |       | 1             |
| security.tls.version.enable-deprecated                      | false | ⇒             |
| security.tls.version.fallback-limit                         | 4     | 1             |
| security.tls.version.max                                    | 4     |               |
| security.tls.version.min                                    | 3     | 1             |
| security.tls13.aes_128_gcm_sha256                           | true  | ÷             |
| security.tls13.aes_256_gcm_sha384                           | true  | ÷             |
| security.tls13.chacha20_poly1305_sha256                     | true  | ÷             |

4. 點選「security.tls.version.min」, 輸入整數「3」以支援 TLS1.2 版本。如無法設定,請下載最新版 Firefox 並重新安裝。

| 豫 進階偏好設定 × +                              |       | - o >         |
|-------------------------------------------|-------|---------------|
| $\leftarrow \  ightarrow \ C$             |       | ☆ ♡ =         |
| Q tls                                     |       | 🗌 只顯示更改過的偏好設定 |
| network.proxy.proxy_over_tls              | true  | ⇒             |
| security.tls.enable_0rtt_data             | true  | ⇒             |
| security.tls.enable_delegated_credentials | true  | +             |
| security.tls.enable_post_handshake_auth   | false | ⇒             |
| security.tls.hello_downgrade_check        | true  | +             |
| security.tls.insecure_fallback_hosts      |       | ø             |
| security.tls.version.enable-deprecated    | false | +             |
| security.tls.version.fallback-limit       | 4     |               |
| security.tls.version.max                  | 4     | ø             |
| security.tls.version.min                  | 3     |               |
| security.tls13.aes_128_gcm_sha256         | true  | 4             |
| security.tls13.aes_256_gcm_sha384         | true  | ⇒             |
| security.tls13.chacha20_poly1305_sha256   | true  | ⇒             |

5. 設定完成,並重新啟動 Firefox 瀏覽器。